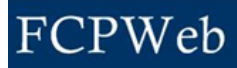

## Funding

Roles:Financial Manager, Financial Manager AssistantProject Status:Planning, Bid & Award, Construction

| Step | Task                                                                                                    |
|------|----------------------------------------------------------------------------------------------------|
| 1.   | Click the drop-down next to Go To and select Project Data Summary.                                                                                                    |
| 2.   | Scroll to the bottom of the page and click the Edit Funding command button.                                                                                                    |
| 3.   | In the Funding Accounts section, click the Add Account command button.                                                                                                    |
| 4.   | In the <i>Account</i> text box, enter the Funding Account. If the account is unknown, enter a description (e.g., Chancellor, Institutional Support). When the funding has been confirmed, the Account field can be revised.       |
| 5.   | In the <i>Charge Account</i> field, click the drop-down and select a previously <b>added Charge</b><br><b>Account</b> or relate the Charge Account to the Fund at a later date when Charge<br>Account information has been added. |
| 6.   | In the Amount text box, type in the amount (estimated or confirmed).                                                                                                    |
| 7.   | In the Fund Source Type field, click the drop-down and select the appropriate type.                                                                                                    |
| 8.   | If the Fund Source Type has a sub-type, the form will refresh to display the drop-down menu for the sub-type; select the appropriate <b>sub-type</b> .                                                                            |
| 9.   | In the <i>Confirmed</i> field, if the funding amount has been confirmed, click the drop-down and select the <b>Yes.</b>                                                                                                    |
|      | <ul> <li>Prior to Project Approval, the Planner/Project Manager can work with the<br/>budget regardless of whether fund sources have been entered or confirmed.</li> </ul>                                                        |
|      | <ul> <li>After Project Approval, the Planner/Project Manager will be unable to create a<br/>budget that exceeds total amount of funding entered.</li> </ul>                                                                       |
| 10.  | In the <i>Promise Date</i> field, enter the date the promise of funding was received.                                                                                                    |
| 11.  | In the <i>Received Amount</i> field, enter the amount of funding received.                                                                                                    |
| 12.  | In the <i>Description</i> field, enter relevant information about this fund source.                                                                                                    |
| 13.  | Click the <b>Submit</b> command button.                                                                                                    |